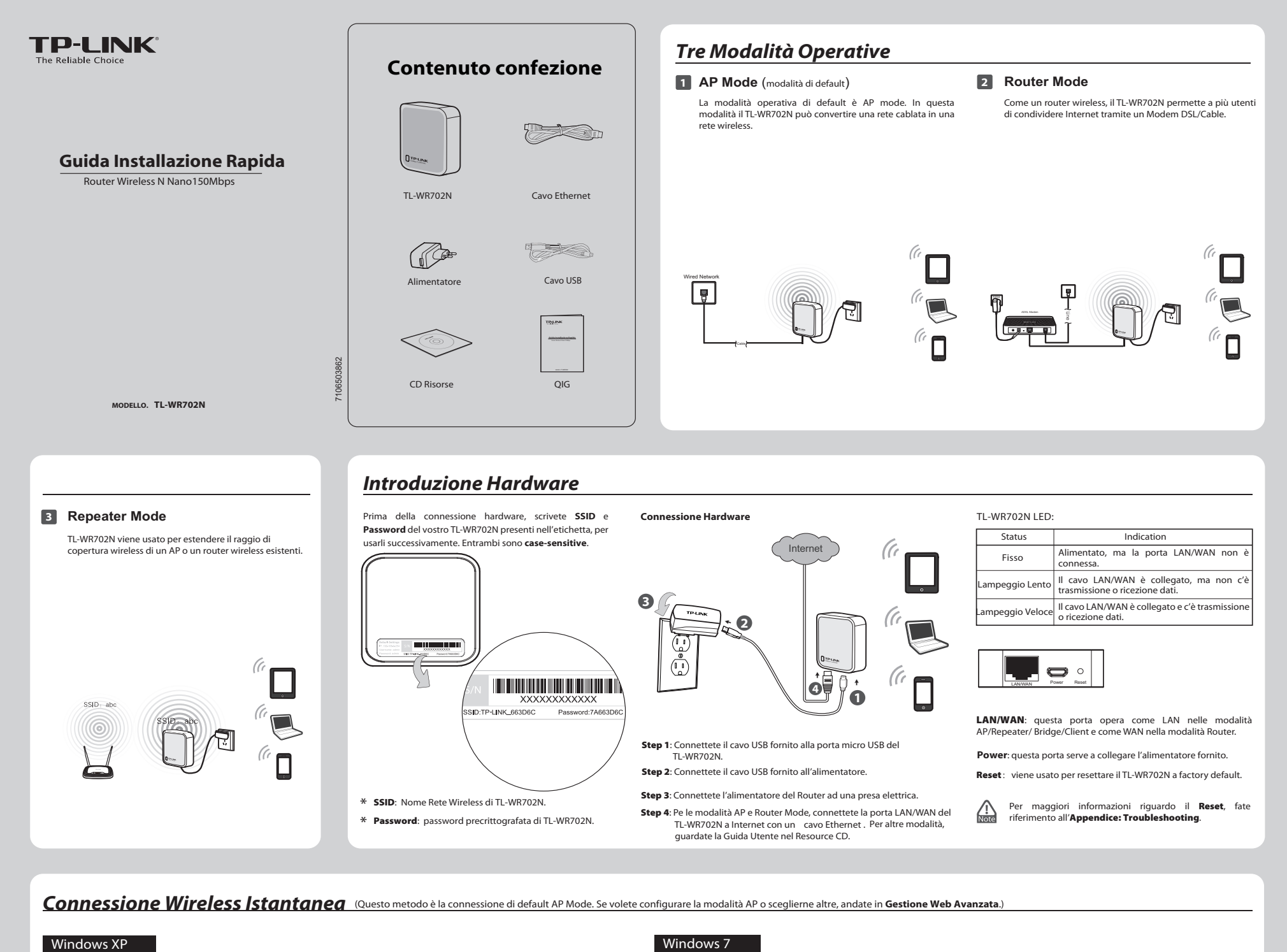

### Windows XP

\_ |

| 1   | Cliccate l'icona wireless al fondo del 2<br>vostro desktop. Cliccate Aggiorna<br>elenco reti e selezionate la SSID di<br>default SSID al ). Cliccate Connetti.                                                                                                    | Immettete la Chiave di rete( A 2) e<br>Conferma chiave di . Cliccate Connetti.                                                                                                    | 3 Se volete vedere <b>Connesso</b> come<br>mostrato nella seguente<br>schermata, siste connessi con<br>successo alla rete wireless. | 1 Cliccate l'icona wireless al fondo<br>del vostro desktop. Cliccate il tasto<br>aggiorna e selezionate lo SSID di<br>default ( 1. Cliccate Connetti.                                                                                                    | Immettete la <b>Chiave di sicurezza</b> ( A 2). Cliccate <b>OK</b> .                                                                                                    | Se volete vedere <b>Connesso</b> come<br>mostrato nella seguente<br>schermata, siste connessi con<br>successo alla rete wireless.                                                                                                    |
|-----|----------------------------------------------------------------------------------------------------|----------------------------------------------------------------------------------------------------|----------------------------------------------------------------------------------------------------|----------------------------------------------------------------------------------------------------|----------------------------------------------------------------------------------------------------|----------------------------------------------------------------------------------------------------|
|     | Provide Provide Prov | Connections rate sensa rill  U Lander The UK, SPCET "refere have allowed diet (data and othere HKP- othere with use have allowed all works and allowed diet (data and othere HKP- Grand state Orderga diene d  Grand state Grand to the Grand to the Grand to the Grand to the HKP- Grand to the Grand to the Grand to the Grand to the Grand to the HKP- Grand to the Grand to the Grand to the Grand to the Grand to the HKP- Grand to the Grand to the Grand to the Grand to the Grand to the HKP- Grand to the Grand to the |                                                                                                    | Non connesso     Image: Connesson       Wretess Network Connection 5     Image: Connesson       Wretess Network Connection 5     Image: Connesson       TP-LBX_RAICA0     Image: Connesson       TP-LBX_RESC2     Image: Connesson       TP-LBX_REBAG6     Image: Connesson       TP-LBX_SIZ2Q     Image: Connesson       TP-LBX_SIZ2Q     Image: Connesson       TP-LBX_SIZ2Q     Image: Connesson       TP-LBX_SIZ2Q     Image: Connesson       TP-LBX_SIZ2Q     Image: Connesson       TP-LBX_SIZ575     Image: Connesson | Conversione a use and<br>Digitare la chieve di sicenza<br>Chieve di sicenza<br>Naccosa Contrel<br>Conversione di guiante est reconst<br>provende il guiante est reconst<br>Concentenza | Attualmente connesso a:<br>PLINE (ANLOA)<br>Neurona accesso a Internet<br>Wereters Network Connection 5<br>TP-LINE (ANLAS<br>TP-LINE, 2F2CRE<br>TP-LINE, 486/CF2<br>TP-LINE, 486/CF2<br>TP-LIN |
| Not | <ol> <li>La SSID di default della rete è TP-LINK_</li> <li>La funzione di pre-encryption è abilitat<br/>password è case-sensitive.</li> </ol>                                                                                                    | xxxxx che è la SSID presente nell'etichetta.<br>a di default e la <b>Chiave di rete/Chiave di sicu</b>                                                                                                    | rezza è la Password nell'etichetta. La                                                                                              |                                                                                                    |                                                                                                    |                                                                                                    |

Gestione Web Avanzata (Qui sotto trovate Windows 7 come esempio.)

## **1** Configurazione PC

-

| 1 Andate su Start > Pannello di<br>Controllo > Visualizza Stato della<br>rete e attività > Modifica<br>impostazioni adattatore. Cliccate col<br>tasto destro. Connessione Rete | 2 Cliccate 2 volte Protocollo<br>Internet Versione 4 (TCP/IPv4)<br>nel menu a discesa.                                              | Specificate lo Indirizzo IP come<br>192.168.0.x (x compreso fra 1 a 253),<br>e la <b>Subnet mask</b> come<br>255.255.0. Immettete l'indirizzo<br>IP LAN del Router (IP di default                                        | 1 Cliccate l'icona wireless al fondo del vostro desktop. Cliccate il tasto aggiorna e selezioante la SSID di default(2000 1). Cliccate Connetti. | 2 Immettete Ja Chiave di<br>sicurezza ( and 2). Cliccate OK.                                             | 3 Se volete vedere Connesso co<br>mostrato nella segue<br>schermata, siete connessi o<br>successo alla rete wireless. |
|----------------------------------------------------------------------------------------------------|----------------------------------------------------------------------------------------------------|----------------------------------------------------------------------------------------------------|----------------------------------------------------------------------------------------------------|----------------------------------------------------------------------------------------------------|----------------------------------------------------------------------------------------------------|
| Wireless Network, e selezionate                                                                                                    |                                                                                                    | 192.168.0.254) nel campo <b>Gateway</b>                                                                                                    | Non connesso                                                                                                    | Se Connessione a una rete                                                                                | Attualmente connesso a:                                                                                               |
| Proprietà.                                                                                                    |                                                                                                    | predefinito. Cliccate OK.                                                                                                    | Sono disponibili connessioni                                                                                                    | Digitare la chiave di sicurezza di rete                                                                  | TP-LINK_0A1CA8<br>Nessun accesso a Internet                                                                           |
| Local Area Connection 2                                                                                                    | Proprietă - Local Area Connection 2                                                                                                 | Proprietà - Protocollo Internet versione 4 (TCP/(Pv4)                                                                                                    | Wireless Network Connection 5                                                                                                    | Chiave di sicurezza:                                                                                     | Wireless Network Connection 5                                                                                         |
| Realtek RTL81 🛞 Disabilita                                                                                                    | Pate Condivisione                                                                                                    | Generale                                                                                                    | TP-LINK_0ALCA8                                                                                                    |                                                                                                    | TP-LINK_0A1CA8 Connesso                                                                                               |
| Stato<br>Esegui diagnosi                                                                                                    | Connetti tramite:<br>Realtek RTL8102E/RTL8103E Family PCI-E Fast Etheme                                                             | E possibile ottenere l'assegnatione automàtica delle impostazioni IP se la<br>rete auporto tale caratteristico. In caso contrario, sent necessario<br>richiedere all'amministratore di rete le impostazioni IP corrette. | Connetti automaticamente                                                                                                    | È inoltre possibile conrettersi<br>premendo il pulsante sul router.                                      | TP-LINK_2F3CBE                                                                                                    |
| 1 Connessioni con bridging                                                                                                    | Corrigura                                                                                                    | © Ωtteri automaticamente un indirizzo IP                                                                                                    | TP-LINK_486CF2                                                                                                    |                                                                                                    | ATC SM                                                                                                    |
| Crea collegamento                                                                                                    | La connessione utilizza gli elementi seguenti:                                                                                      | Indirizza I seguente indirizza (b)     Indirizza (b)     Indirizza (b)     Indirizza (b)                                                                                                    | TP-LINK_2F3CBE                                                                                                    | OK Annula                                                                                                | TP-LINK_486CF2                                                                                                    |
| <ul> <li>Binomina</li> </ul>                                                                                                    | <ul> <li>✓ Arctocollo Internet versione 4 (TCP/IPv4)</li> <li>✓ Driver di LO del mapping di individuazione topologia liv</li> </ul> | Sybret mask: 255 - 255 - 0                                                                                                    | TD-11NK 489.045                                                                                                    |                                                                                                    | TP-UNK_XZQ 201                                                                                                    |
| 👘 Proprietà                                                                                                    | C                                                                                                    | Seteral precentation     Seteral precentation                                                                                                    | TP-LINK/XZQ                                                                                                    |                                                                                                    | kk at                                                                                                    |
|                                                                                                    | jostalla Disinstalla Broprietà                                                                                                    | W Utizze i seguent indrizzi server @15:                                                                                                    | TP-LINK 51.1976                                                                                                    |                                                                                                    | TP-CardTest                                                                                                    |
|                                                                                                    | TCP/IP. Pictocollo predefinito per le WAN che permette la<br>comunicazione tra diverse reti interconnesse.                          | Server Dris abernativo:                                                                                                    | Apri Centro connessioni di rete e condivisione                                                                                                   |                                                                                                    | Apri Centro connessioni di rete e condivisione                                                                        |
|                                                                                                    | OK Anda                                                                                                    | Congula novazon al'unta kanga.                                                                                                    | <ol> <li>La SSID di default della rete è TF</li> <li>La funzione di pre-encryption è</li> </ol>                                                  | P-LINK_xxxxxx che è la SSID presente nell'etiche<br>abilitata di default e la Chiave di rete/Chiave di s | tta.<br>s <b>icurezza</b> è la <b>Password</b> nell'etichetta. La                                                     |

# -

\_

| <u>3</u>                                             | Configurazione TL-WR702N                                                                                                    |                                                                                                    |                                                                                                    |                                                                                                    |                                                                                                    |                                                                                                    |
|------------------------------------------------------|----------------------------------------------------------------------------------------------------|----------------------------------------------------------------------------------------------------|----------------------------------------------------------------------------------------------------|----------------------------------------------------------------------------------------------------|----------------------------------------------------------------------------------------------------|----------------------------------------------------------------------------------------------------|
| 0                                                    | Aprite un browser Web, scrivete <b>192.168.0.254</b> nella barra degli<br>indirizzi e premete <b>Enter</b> . All'avvio, immettete <b>User Name</b> e<br><b>Pasword</b> di default: <b>admin</b> in minuscolo. Clicate <b>OK</b> .                                                                                                    | 2                                                                                                    | Dopo il login potete cliccare il menu<br>configurare velocemente il vostro TL-WR702<br>Cuick Setup<br>The gold setup will all you how its configure fle basic network parameters.<br>To ontrivue, piesas clicit the Next Subso.<br>To ent, piesas clicit the Dati tudio.<br>Dati Next                                                                                                    | Quick Setup per<br>N. Cliccate Next.                                                                                                    | 3                                                                                                    | Scegliete la <b>Modalità Operativa</b> che desiderate e cliccate <b>Next</b> .                                                                                                    |
| 4                                                    |                                                                                                    | AP, Router e Repe                                                                                                    | ater. Per Bridge e Client consultate le Guida<br>Cliccate Reboot per riavviare il TL-WR702N e<br>impostazioni.<br>CUIck Setup - Finish<br>Congratulational The Router is now connecting you to the inte<br>please Click other menua if necessary.<br>The charge of energies config with client actual the Reder reboot                                                                                                    | Utente nel CD Risorse.)<br>rendere effettive le                                                                                                    | Note                                                                                                    | Dopo il riavvio, riconnettetevi alla rete in base allo <b>Step 4,</b><br><b>Riconfigurazione PC, e Step 5 Riconnessione alla Rete</b> . Se<br>è abilitata la Sicurezza Wireless, dovete immettere la password<br>da voi impostata per completare la connessione. |
| 0<br>0                                               | <image/>                                                                                                    | a)<br>b)                                                                                                    | Se viene selezionato PPPoE, immettete User<br>vostro ISP. Questi campi sono case-sensitive.<br>Quick Setup - PPPoE<br>User Name:<br>Pesswort:<br>Back Next<br>Se viene selezionato Dynamic IP, i<br>automaticamente l'indirizzo IP dal server D<br>configurazione e potete andare alla configura<br>Se viene selezionato Static IP, immettete In<br>Mask forniti dal vostro ISP. Quindi cliccate Net<br>Quick Setup - Static IP<br>PAddesse:<br>Detade Gateway: 0000 (Optione)<br>Petmary DNS: 0000 (Optione)<br>Secondary DNS: 0000 (Optione)<br>Back Next | Name e Password forniti dal<br>Quindi cliccate Next.                                                                                                    | €<br>Note                                                                                                    | Cliccate Reboot per riavviare il TL-WR702N e rendere effettive le<br>impostazioni.                                                                                                    |
| Re<br>D                                              | Cliccate il tasto Survey per trovare le reti wireless       Image: Constant and the serves serve serve s | AP List           47 Ourst: 19           0 BBS0         BS0           10 BBS0         BS0           10 BBS0         BS0           10 BBS0         BS0           10 BBS0         BS0           10 BBS0         BS0           10 BBS0         BS0           10 BBS0         BS0           10 BBS0         BS0           10 BBS0         BS0           10 BBS0         BS0           10 BBS0         FLIR           10 BBS0         FLIR           10 BBS0         FLI | ella rete desiderata e cliccate <b>Connect</b> .                                                                                                    | La SSID della rete desiderata ver<br>campo delle impostazioni wire<br>tesse <b>Opzioni di Sicurezza e</b><br>base alla <b>rete wireless desiderat</b>                                  | rrà automat<br>less. Selez<br>immettete<br>ta. Quindi d<br>entreptenet 80:10 de 1-11-<br>entreptenet 80:10 de 1-11-<br>e | cicamente immessa nel<br>ionate esattamente la<br>la stessa Password in<br>ciccate Next:                                                                                                    |
| 4<br>Segui<br>l'indir<br>Selezie<br>indiriz<br>compl | Riconfigurazione PC       5         te i passaggi in 1 Configurazione PC per impostare       5         trait passaggi in 1 Configurazione PC per impostare       5         onate Ottieni automaticamente un indirizzo IP e Ottieni       5         trait passaggi in 2 Configurazione PC per impostare       5         onate Ottieni automaticamente un indirizzo IP e Ottieni       5         trait passaggi in 2 Configurazione PC per impostare       1         trait passaggi in 3 Configurazione PC per impostare       1         trait passaggi in 4 Configurazione PC per impostare       1         trait passaggi in 4 Configurazione PC per impostare       1         trait passaggi in 4 Configurazione PC per impostare       1         trait passaggi in 5 Configurazione PC per impostare       1         trait passaggi in 5 Configurazione PC per impostare       1         trait passaggi in 5 Configurazione PC per impostare       1         trait passaggi in 5 Configurazione PC per impostare       1         trait passaggi in 5 Configurazione PC per impostare       1         trait passaggi in 5 Configurazione PC per impostare       1         trait passaggi in 5 Configurazione PC per impostare       1         trait passaggi in 5 Configurazione PC per impostare       1         trait passaggi in 5 Configurazione PC per impostare       1                                                                                                    | Riconne<br>o in 4 modalità: A<br>dalità Repeater, la<br>router cui volete ac<br>Cliccate il tasto re<br>volete imposta<br>TL-WR702N. Cli                                                                                                    | SSIONE Alla Rete<br>P, Router, Repeater e Bridge. Nella<br>SSID di TL-WR702N è la medesima SSID<br>cedere.<br>fresh e selezionate la SSID di rete che<br>re in Step 3 Configurazione<br>cate Connetti.                                                                                                    | Appendice : Tre<br>Cosa posso fare se dimenti<br>1) Riportate la configura<br>impostazioni di factory<br>guardate Come posso p<br>TL-WR702N alle impost<br>2) Per accedere alla narina | co la passo<br>azione del<br>default. So<br>portare la c<br>tazioni di fi<br>a di Gestio                                                                                                    | Per ogni altro tipo di supporto dell'esti contattaci come da Per ogni altro tipo di support tecnico contattaci come da Per ogni altro tipo di support tecnico contattaci come da Per ogni altro tipo di support tecnico contattaci come da                       |

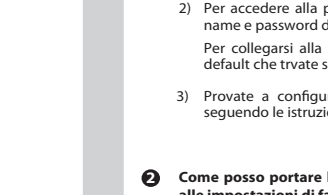

Sono disp

assegnazione automatica delle impostazioni IP se l atteristica. In caso contrario, sarà necessario ratore di rete le impostazioni IP corrette.

. . .

Avangate... OK Annula

È possibile ottener rete supporta tale

-

Otteni automaticamente un indrizzo IP
 Ultizza il seruente indrizzo IP

Otteni indrizzo server DNS automaticamente

Kono dispor Wirelss: Network C TP-LINK\_0ALCA8 Ponetti sutom TP-LINK\_4896F2 TP-LINK\_489A66 TP-LINK\_4292GE TP-LINK\_51F976 Apri Centro conse

.st‼ ⊆onnetti

2 Se la sicurezza Wireless è attivata, dovete impostare la Chiave di sicurezza da voi impostata in Step 3 Configurazione TL-WR702N. Cliccate OK.

OK Annula

Digitare la chiave di sicurezza di rete Chiave di sicurezza Rescondi caratteri É inoltre possibile connettersi premendo il pulsante sul router

न्त इत उन इत इत इत

Internazionale Tel: +86 755 26504400 E-mail : support@tp-link.com Orario: 24ore, 7giorni a settimana

<u>Italiano</u> Hotline Supporto Tecnico: +39 02 66987799 E-mail Supporto Tecnico: support.it@tp-link.com Lu-Ve 9:00-13:00 14:00-18:00

name e password di default: admin, admin. Per collegarsi alla rete wireless, usate la password di default che trvate sull'etichetta.

Provate a configurare TL-WR702N ancora una volta seguendo le istruzioni dei passaggi presenti della QIG.

# Come posso portare la configurazione del TL-WR702N alle impostazioni di factory default? Con il TL-WR702N alimentato usate una punta per premere il tasto **Reset** per almeno 5 secondi prima di rilasciarlo.

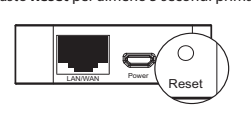

Per altre impostazioni avanzate fate riferimento alla User Guide nel CD risorse.